## Настройки в ПО BioSmart FaceID

Для выполнения настроек выберите в меню пункт Настройки.

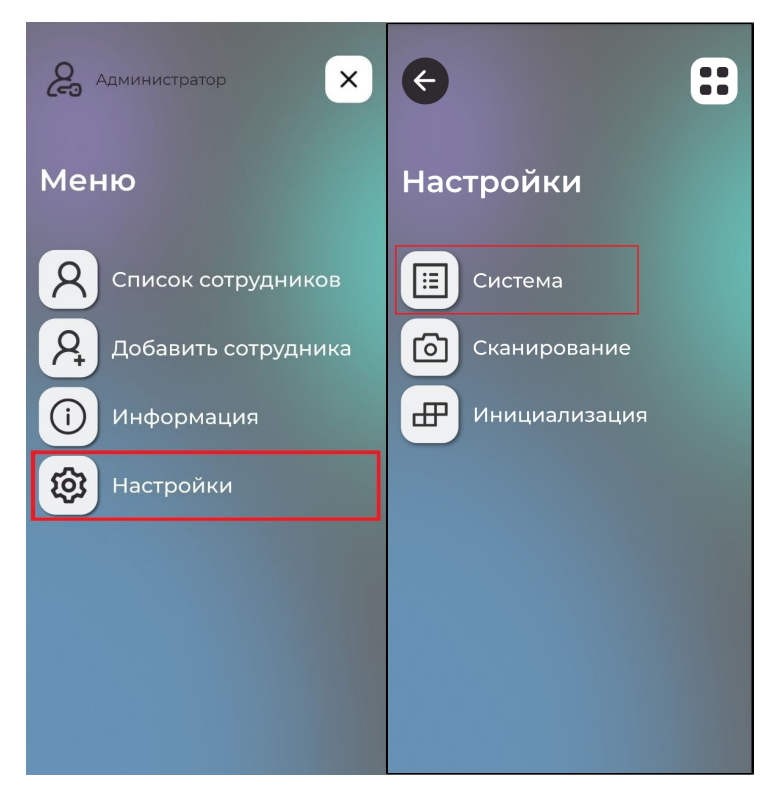

Настройки содержат следующие разделы:

- Настройки системы;
- Настройки сканирования;
- Кнопка инициализация.

В разделе Система доступны следующие настройки:

| € :                                   | € :                       | e ::                    |
|---------------------------------------|---------------------------|-------------------------|
| Система                               | Искать QR-код             | IP-адрес<br>172 2710125 |
| Режим работы                          | Звук                      | T2.2.7.10.125           |
| Уровень совпадения при поиске шаблона | Выкл./Вкл.                | 20005                   |
| Нормальный                            | Громкость                 | Прочее                  |
| Задержка между идентификациями, мс    | к Biosmart-Studio         | Режим разработчика      |
| Искать QR-код                         | IР-адрес<br>172.27.10.125 | Сменить пин-код         |
| Отменить Сохранить                    | Отменить Сохранить        | Отменить Сохранить      |
| <b>G</b> ::                           |                           |                         |
| Звук                                  |                           |                         |
| Выкл./Вкл.                            |                           |                         |
| Громкость                             |                           |                         |
| Подключение<br>к Biosmart-Studio      |                           |                         |
| IР-адрес<br>172.27.10.125             |                           |                         |
| Порт<br>20005                         |                           |                         |
| Отменить Сохранить                    |                           |                         |

• Режим работы – режим работы устройства:

В режиме **Вход/выход по кнопкам** для запуска процесса идентификации нужно нажать кнопку **Вход** или **Выход**. Если нажата кнопка **Вход**, то после успешной идентификации в системе учёта рабочего времени будет зафиксирован вход сотрудника на объект доступа (начало рабочей смены, завершение рабочей смены). Если нажата кнопка **Выход**, то после успешной идентификации будет зафиксирован выход сотрудника (окончание учёта рабочего времени).

В режиме **Идентификация по лицу** устройство постоянно сканирует область интереса перед камерой. Процесс идентификации запускается автоматически (без нажатия кнопок) при обнаружении лица в кадре. Для корректного учёта рабочего времени сотрудников необходимо в ПО Biosmart-Studio v6 выбрать направление прохода, которое будет по умолчанию назначаться событиям после успешной идентификации. Например, если устройство установлено на входе в предприятие, то при выборе направления прохода **Вход**, у всех сотрудников, которые будут входить на предприятие и идентифицироваться на устройстве, будет фиксироваться событие **Вход**.

| 1                                                                       | Свойства FaceID de                                                                      | vice ? ×                                            |
|-------------------------------------------------------------------------|-----------------------------------------------------------------------------------------|-----------------------------------------------------|
| Простой режим 🔻 🧕                                                       | A 🕐 🕅 🐻                                                                                 |                                                     |
| Побщие Общие Осистемные                                                 | Параметр<br>Общие                                                                       | Значение                                            |
| <ul> <li>Видеокамеры</li> <li>Наблюдение</li> <li>Полномочия</li> </ul> | Направление прохода<br>Подразделение по умолчанию<br>Режим работы                       | Не назначено У<br>Не назначено<br>Э Вход<br>С Вкход |
|                                                                         | Пин-код для входа в меню устройства<br>Длина пин-кода                                   | 0000<br>4                                           |
|                                                                         | Идентификация<br>Используемый алгоритм распознавания<br>Уровань сторгости илентификации | Biosmart                                            |
|                                                                         | Wiegand 0                                                                               |                                                     |
|                                                                         | Peжим Wiegand 0                                                                         | пезадано                                            |
|                                                                         | Тип данных Wiegand 0<br>Ширина импульса Wiegand 0, мкс                                  | Card ID<br>200 MKC                                  |
|                                                                         | Время между посылками Wiegand 0, мкс<br>Wiegand 1                                       | 2000 мкс                                            |
|                                                                         | Направление Wiegand 1                                                                   | Не задано                                           |
|                                                                         |                                                                                         | Закрыть                                             |

Если не установить направление прохода, то в системе учёта рабочего времени не будет фиксироваться направление движения сотрудника, только время идентификации сотрудника на устройстве.

| 📒 root - SIS000313 - Biosmart-Studio v6.2.0 rc11 (I | build 2714)              |                 |          |       |                                            |                  | - 0      |
|-----------------------------------------------------|--------------------------|-----------------|----------|-------|--------------------------------------------|------------------|----------|
|                                                     | Мониторинг               |                 |          |       |                                            |                  |          |
| Сотрудники                                          | E A A A                  | C 8             |          |       |                                            |                  | 12.49.07 |
| 👰 Группы доступа                                    |                          | ~ ~~            |          |       |                                            |                  | 12.49.07 |
| 🗐 Журналы                                           | Информация о регистрации |                 | _        |       |                                            |                  |          |
| 🕐 Мониторинг                                        |                          |                 |          |       | 67249845 Алексеева Дарья Тимофеевна        |                  |          |
| 🕂 Заявки                                            |                          |                 |          |       |                                            |                  |          |
|                                                     |                          | - C             | 100      |       | Проход разрешен                            |                  |          |
| Д <sup>0</sup> Планирование                         |                          |                 |          |       | [12:48] Device FaceID                      |                  |          |
| Отчеты                                              |                          |                 |          |       | Вход сотрудника                            |                  |          |
| Дизайнер отчетов                                    | Устройство               |                 | Ta6.№    | Карта | Событие                                    | Время            |          |
|                                                     | Device FaceID            | Алексеева Д. Т. | 67249845 | 1     | Вход сотрудника                            | 21.06.2023 12:48 | Не задан |
| Дизайнер пропусков                                  | 🕣 🔯 Device FaceID        | Алексеева Д. Т. | 67249845 | 1     | Выход сотрудника                           | 21.06.2023 12:48 | Не задан |
| 🖁 Схемы расчета                                     | 😑 🔯 Device FaceID        | Алексеева Д. Т. | 67249845 | 1     | Выход сотрудника                           | 21.06.2023 12:47 | Не задан |
|                                                     | 🕑 🔯 Device FaceID        | Алексеева Д. Т. | 67249845 | 1     | Идентификация сотрудника успешна (по лицу) | 21.06.2023 12:47 | Не задан |
| От временные режимы                                 | 🕗 🔯 Device FaceID        | Алексеева Д. Т. | 67249845 |       | Идентификация сотрудника успешна (по лицу) | 21.06.2023 12:47 | Не задан |
| Проверки                                            |                          |                 |          |       |                                            |                  |          |

 Уровень совпадения при поиске шаблона – порог совпадения биометрических данных, полученных в процессе идентификации, с биометрическим шаблоном, хранящимся в базе данных. Порог идентификации, соответствующие ему вероятность ошибочного предоставления доступа (FAR) и вероятность ложного отказа в доступе (FRR) показаны в таблице:

| Порог идентификации | FAR (FRR %)                 |
|---------------------|-----------------------------|
| Высокий             | 10 <sup>-8</sup> (25,0 %)   |
| Повышенный          | 3*10 <sup>-8</sup> (6,1 %)  |
| Нормальный          | 3*10 <sup>-8</sup> (2,0 %)  |
| Пониженный          | 7*10 <sup>-8</sup> (0,73 %) |
| Низкий              | 4*10 <sup>-7</sup> (0,16 %) |

Значения получены расчётным методом для базы данных LFW (лица в разных ракурсах, 13233 изображений, 5749 человек).

Данный параметр обычно выбирается экспериментально. При выборе слишком высокого порога FAR будет минимальной, но и требования к условиям при идентификации самые строгие. Например, плохая освещенность, поворот головы, посторонние предметы могут приводит к отказу в доступе. При выборе слишком низкого порога требования к условиям идентификации самые мягкие, но FAR будет максимальной, что может привести к ошибочной идентификации одного сотрудника, вместо другого. Порог следует выбирать исходя из количества биометрических шаблонов в базе данных, а также требований к FAR и возможности обеспечения условий идентификации. Рекомендуется первоначально установить значения порога **Повышенный**. Если в процессе эксплуатации будут регулярно возникать ошибочные отказы в доступе, то выбрать более низкий порог.

- Задержка между идентификациями интервал времени, на который работа ПО BioSmart FaceID будет приостановлена после успешной идентификации. Параметр используется для предотвращения непреднамеренных повторных идентификаций сотрудников в режиме Идентификация по лицу.
- Переключатель Искать QR-код предназначен для включения или выключения идентификации сотрудника по QR-коду, сгенерированному в ПО Biosmart-Studio v6.
- Переключатель Звук предназначен для включения или выключения звуковых сигналов. Ползунок Громкость предназначен для изменения громкости звуковых сигналов.
- Режим разработчика используется для получения дополнительной информации о работе ПО BioSmart FaceID. При включении этого режима на экран устройства будет дополнительно выводиться температура процессора и время идентификации.
- Кнопка Сменить пин-код используется для смены пин-кода доступа к меню ПО BioSmart FaceID.

Для применения изменений нажмите Сохранить.

В разделе Сканирование содержатся параметры, влияющие на процесс идентификации сотрудников:

| G                          | <b>::</b> |
|----------------------------|-----------|
| Настройка<br>сканирования  |           |
| Минимальный размер лица, р | х         |
| - 250                      | +         |
| Антиспуфинг                |           |
| Качество                   |           |
| Размытость, %              |           |
|                            |           |
|                            |           |
| Отменить ОСо»              | кранить   |
|                            |           |

- Минимальный размер лица минимальный размер лица, отображаемого на экране устройства, при превышении которого будет начинаться процесс идентификации сотрудника. Чем это значение больше, тем ближе сотрудник должен находится к устройству при идентификации, тем большее количество элементов изображения лица будет использоваться при сравнении с шаблоном, и, соответственно, меньше будет количество ошибок идентификации. Настройка может использоваться для предотвращения непреднамеренных идентификаций сотрудников, случайно проходивших мимо или стоявших неподалёку от устройства.
- Антиспуфинт включение/выключение программных средств защиты от попыток идентификации по поддельным биометрическим данным (фото /видео).
- **Размытость** параметр, накладывающий ограничения на использование размытого изображения лица. Подобные искажения возникают, например, при движении человека. По умолчанию устанавливается значение 40%. Не рекомендуется менять настройку параметра **Размытость**.

Для применения изменений нажмите Сохранить.

Кнопка Инициализация предназначена для удаления из памяти устройства сотрудников и биометрических шаблонов.

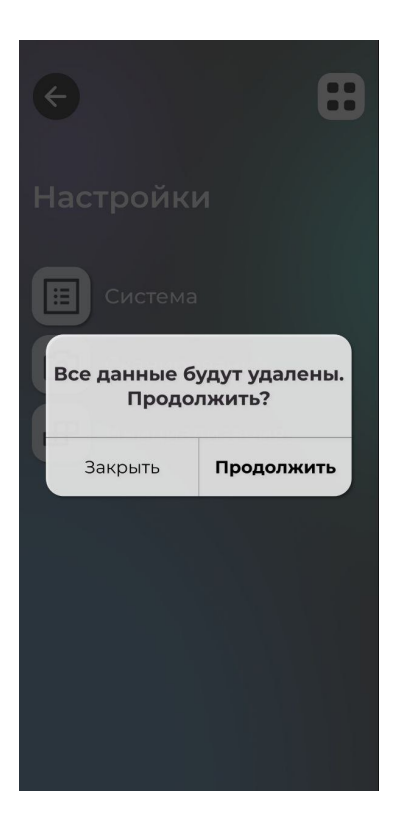